|                      | TOOLS                                           |
|----------------------|-------------------------------------------------|
| V                    | Selection                                       |
| Α                    | Direct Selection                                |
| Υ                    | Magic Wand                                      |
| Q                    | Lasso                                           |
| Р                    | Pen                                             |
| +                    | Add Anchor Point                                |
| -                    | Delete Anchor Point                             |
| Shift+C              | Anchor Point                                    |
| Shift+`              | Curvature                                       |
| T                    | Туре                                            |
| Shift+T              | Touch Type                                      |
|                      | Line Seament                                    |
| M                    | Rectangle                                       |
| L                    | Ellipse                                         |
| <u>-</u><br>В        | Paintbrush                                      |
| Shift+B              | Blob Brush                                      |
| Shift+N              | Shaper                                          |
| N                    | Pencil                                          |
| Shift+F              | Fraser                                          |
| C                    | Scissors                                        |
| R                    | Botate                                          |
| S                    | Scale                                           |
| Shift+W              | Width                                           |
| Shift+R              | Wrap                                            |
| F                    | Free Transform                                  |
| Shift+M              | Shape Builder                                   |
| K                    | Live Paint Bucket                               |
| Shift+I              | Live Paint Selection                            |
| Shift+P              | Perspective Grid                                |
| Shift+V              | Perspective Selection                           |
|                      | Mesh                                            |
| G                    | Gradient                                        |
| 1                    | Evedropper                                      |
| W                    | Blend                                           |
| Shift+S              | Symbol Praver                                   |
|                      | CC Chart                                        |
| Shift+O              | Arthoard                                        |
| Shift+K              | Slice                                           |
| Н                    | Hand                                            |
| 7                    | Zoom                                            |
| Y                    | Toggle between Fill & Stroke                    |
| Shift <sub>+</sub> Y | Swan Fill & Stroke                              |
|                      | Default Fill & Stroke (white fill/black stroke) |
|                      | Fill or Stroke w/Color                          |
|                      |                                                 |

| >                           | Fill or Stroke w/Gradient                                  |
|-----------------------------|------------------------------------------------------------|
| 1                           | Fill or Stroke w/None                                      |
| Shift+D                     | Cycle through Drawing Modes                                |
| F                           | Cycle through Screen Modes                                 |
| Press CAPS LOCK to cha      | nge tool pointer to crosshair                              |
| Hold down Shift to constra  | in movement to 45°, 90°, 135°, or 180°                     |
| Double-click tools to bring | up options                                                 |
|                             | SELECTING & MOVING                                         |
| Ctrl                        | Mengkses Selection dan Direction Tools                     |
| Ctrl+'                      | Mengganti Selection KE Direction Tools atau sebaliknya     |
| Alt                         | Menyalin (copy) dengan cara menggeser (dragging)           |
| Shift                       | Menambahkan ke selection                                   |
| Tombol panah                | Menggeser selection 1 kali increment                       |
| Shift+Tombol panah          | Menggeser selection 10 kali increment                      |
| Ctrl+2                      | Mengunci Artwork terpilih                                  |
| Ctrl+Alt+Shift+2            | Mengunci Artwork yang tidak dipilih                        |
| Ctrl+Alt+2                  | Membuka kunci seluruh Artwork                              |
| Ctrl+3                      | Menyembunyikan Artwork terpilih                            |
| Ctrl+Alt+Shift+3            | Menyembunyikan seluruh Artwork tidak terpilik              |
| Ctrl+Alt+3                  | Menampilkan seluruh Artwork (yang disembunyikan)           |
|                             | PATH EDITING                                               |
| Ctrl+Alt+Shift+J            | Menggabungkan dan meratakan pada waktu yang sama           |
| Shift                       | Perantara untuk mengambil sampel warna dari gambar dengan  |
|                             | Eyedropper Tool                                            |
| Alt                         | Mendapatkan Anchor Point Tool saat menggunakan Pen Tool    |
| Alt                         | Menukar antara Add Anchor Point dengan Delete Anchor Point |
| Alt                         | Mendapatkan Add Anchor Point Tool saat menggunakan         |
|                             | Scissors Tool                                              |
| Tombol Spasi/Spacebar       | Menggeser Anchor Point saat menggambar menggunakan Pen     |
|                             | Тооі                                                       |
| Ketika selesai              | Membuat 'Lose Path' dengan Pencil Tool atau Pinbrush Tool  |
| menggambar, tekan dan       |                                                            |
| tahan tombol Alt laluu      |                                                            |
| lepaskan Mouse              |                                                            |
| Ctrl+drag                   | Menyambungkan kepada 'Open & selected Path'dengan Pencil   |
|                             |                                                            |
| PAINTING & TRANSFORM        | MING                                                       |
| Alt                         | Untuk mengaktifkan Eyedropper saat menggunakan 'Live Paint |
|                             | Bucket Tool'                                               |
| Shift                       | Perantara untuk mengambil sampel warna dari gambar dengan  |
|                             | Eyedropper lool                                            |
| Alt+Klik dengan Tool        | Mengeset titik tengah dan menampilkan dialog               |
| Alt+drag                    | I vienyalin saat I ransforming Selection                   |
| ~+drag                      | I Mengubah pola (pattern) tanpa mengubah objek             |
| Shift+drag                  | Memperbesar/memperkecil skala secara proporsional dengan   |
|                             | Selection Iool (pada garis pembatas)                       |

| Alt+drag                | Memperbesar/memperkecil skala secara proporsional dengan          |
|-------------------------|-------------------------------------------------------------------|
|                         | bertumpu pada titik tengah dengan Selection Tool (pada garis      |
|                         | pembatas)                                                         |
| Shift+drag              | Memindahkan 'Mesh Point' sepanjang 'Path' dengan 'Mesh Tool'      |
| Shift+klik              | Membubuhkan/menambah 'Mesh Point' dengan 'Mesh Tool'              |
|                         | tanpa mengubah warna                                              |
| Alt+klik                | Menghapus/menghilangkan 'Mesh Point' dengan 'Mesh Tool'           |
|                         | SHAPES (KETIKA MENGGAMBAR)                                        |
| Alt                     | Menggambar dari titik tengah                                      |
| Alt+klik                | Menggambar dari tengah dengan menggunakan dialog                  |
| Shift                   | Mempertahankan proporsi dan orientasi Shape                       |
| Menahan Tombol Spasi    | Menggeser objek saat menggambar                                   |
| Tombol panah            | Menambah atau mengurangi sisi, poin, atau spiral segment          |
| atas/bawah              |                                                                   |
| Ctrl                    | Meningkatkan atau mengurangi inner radius                         |
| Menekan dan menahan     | Menyalin/Menduplikasi secara terus menerus di sepanjang arah      |
| tombol tilde (~)        | gerakan mouse.                                                    |
| VIEWING & GUIDES        |                                                                   |
| Tombol Spasi/Spacebar   | Mengaktifkan Hand Tool                                            |
| Ctrl+Spacebar           | Zoom In Tool                                                      |
| Ctrl+Alt+Spacebar       | Zoom Out Tool                                                     |
| Ctrl+Spacebar+drag      | Zoom In dengan ukuran ekstra                                      |
| Ctrl+Y                  | Beralih mode antara Outline dan Preview mode                      |
| Ctrl+E                  | Beralih antara tampilan GPU dan CPU (jika ada)                    |
| Tab                     | Menampilkan dan menyembunyikan Tools dan Panels                   |
| Shift+Tab               | Menyembunyikan Panels kecuali Tools dan Kontrol                   |
| Tahan tombol Alt saat   | Beralih antara guide vertical dengan horizonyal                   |
| daragging guide baru    |                                                                   |
| Shift+Ctrl+double klik  | Menonaktifkan Guide, mengembalikannya pada Regular Path           |
|                         | ТҮРЕ                                                              |
| Ctrl+Shift+> atau <     | Memperbesar dan memperkecil ukuran teks seniulai 2 pts            |
| Ctrl+Shift+Alt+> atau < | Memperbesar dan memperkecil ukuran teks seniulai 10 pts           |
| Alt+Tombol Panah        | Memperbesar dan memperkecil Leading (jarak antar font atas        |
| atas/bawah              | dan bawah)                                                        |
| Alt+Tombol Panah sisi   | Memperbesar dan memperkecil Kerning/Tracking (jarak antar         |
| kanan/kiri              | font sisi kanan/kiri                                              |
| Ctrl+Alt+Tombol Panah   | Memperbesar dan memperkecil Kerning/Tracking (jarak antar         |
| sisi kanan/kiri         | font sisi kanan/kiri <b>x5</b>                                    |
| Shift+Alt+Panah         | Menambah dan mengurangi Baseline Shift (menggeser garis           |
| atas/bawah              | dasar font tertentu dalam sebuah kelompok font/kata dari garis    |
|                         | dasar yang berada pada titik referensi sebelumnya)                |
| Ctrl+Alt+Shift+Panah    | Menambah dan mengurangi Baseline <b>x5</b>                        |
| atas/bawah              |                                                                   |
| Ctrl+Shift+L/C/R        | Meratakan (Align) teks menjadi rata kiri, rata tengah, rata kanan |
| Ctrl+Shift+J            | Meratakan dengan baris terakhir rata kiri                         |
| Ctrl+Shift+F            | Meratakan seluruh baris                                           |

| Ctrl+Shift+X                    | Reset skala horizontal/vertical ke 100%                  |  |
|---------------------------------|----------------------------------------------------------|--|
| Ctrl+Alt+Q                      | Reset Kerning atau Tracking ke nilai 0 (nol)             |  |
| Ctrl+Shift+N                    | EN Space (1/2em)                                         |  |
| Ctrl+Shift+M                    | EM Space (1em)                                           |  |
| Ctrl+Alt+Shift+M                | Thin Space (1/8em)                                       |  |
| Ctrl+Shift+=                    | Superscript                                              |  |
| Ctrl+Alt+Shift+=                | Subscript                                                |  |
| Ctrl+Shift_hyphen (-)           | Discretionari Hyphen                                     |  |
|                                 | PANELS                                                   |  |
| F5                              | Menampilkan/menyembunyikan 'Brushes Panel'               |  |
| F6                              | Menampilkan/menyembunyikan 'Color Panel'                 |  |
| F7                              | Menampilkan/menyembunyikan 'Layers Panel'                |  |
| Ctrl+F8                         | Menampilkan/menyembunyikan 'Info Panel'                  |  |
| Ctrl+F9                         | Menampilkan/menyembunyikan 'Gradient Panel'              |  |
| Ctrl+F10                        | Menampilkan/menyembunyikan 'Stroke Panel'                |  |
| Ctrl+F11                        | Menampilkan/menyembunyikan 'Atributes Panel'             |  |
| Shift+F5                        | Menampilkan/menyembunyikan 'Graphic Styles Panel'        |  |
| Shift+F6                        | Menampilkan/menyembunyikan 'Appearance Panel'            |  |
| Shift+F7                        | Menampilkan/menyembunyikan 'Align Panel'                 |  |
| Shift+F8                        | Menampilkan/menyembunyikan 'Transform Panel'             |  |
| Shift+Ctrl+F9                   | Menampilkan/menyembunyikan 'Transparency panel'          |  |
| Shift+Ctrl+F11                  | Menampilkan/menyembunyikan 'Symbol Panel'                |  |
|                                 | LAYERS PANEL                                             |  |
| Alt+klik tombol 'New<br>Layer'  | Membuat layer baru dan edit properties                   |  |
| Ctrl+ klik pada ikon mata       | Beralih layer antara Preview dan Outline mode            |  |
| Alt+ klik pada ikon mata        | Menampilkan layer ketika mematikan yang lainnya          |  |
| Alt+ klik pada nama layer       | Memilih seluruh item pada layer                          |  |
| Alt+ drag kotak pilihan di      | Menyalin item terpilih ke layer yang berbeda             |  |
| Layer Panel                     |                                                          |  |
| Ctrl+ klik tombol 'New          | Membuat layer baru dengan posisi di sebelah atas daftar  |  |
| Layer'                          |                                                          |  |
| Ctrl+Alt+klik tombol 'New       | Membuat layer baru dengan posisi di bawah layer terpilih |  |
| Layer'                          |                                                          |  |
|                                 |                                                          |  |
| Shift+geser (drag) Color        | Saturate/Desaturate warna yang dibunakan saat ini        |  |
| Shift+ klik pada 'Color<br>Bar' | Mode ganti warna                                         |  |